# 圖書館利用每月一學:

# 如何申請他館圖書借閱?

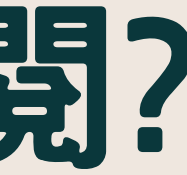

### 大林慈濟醫院圖書館 合十

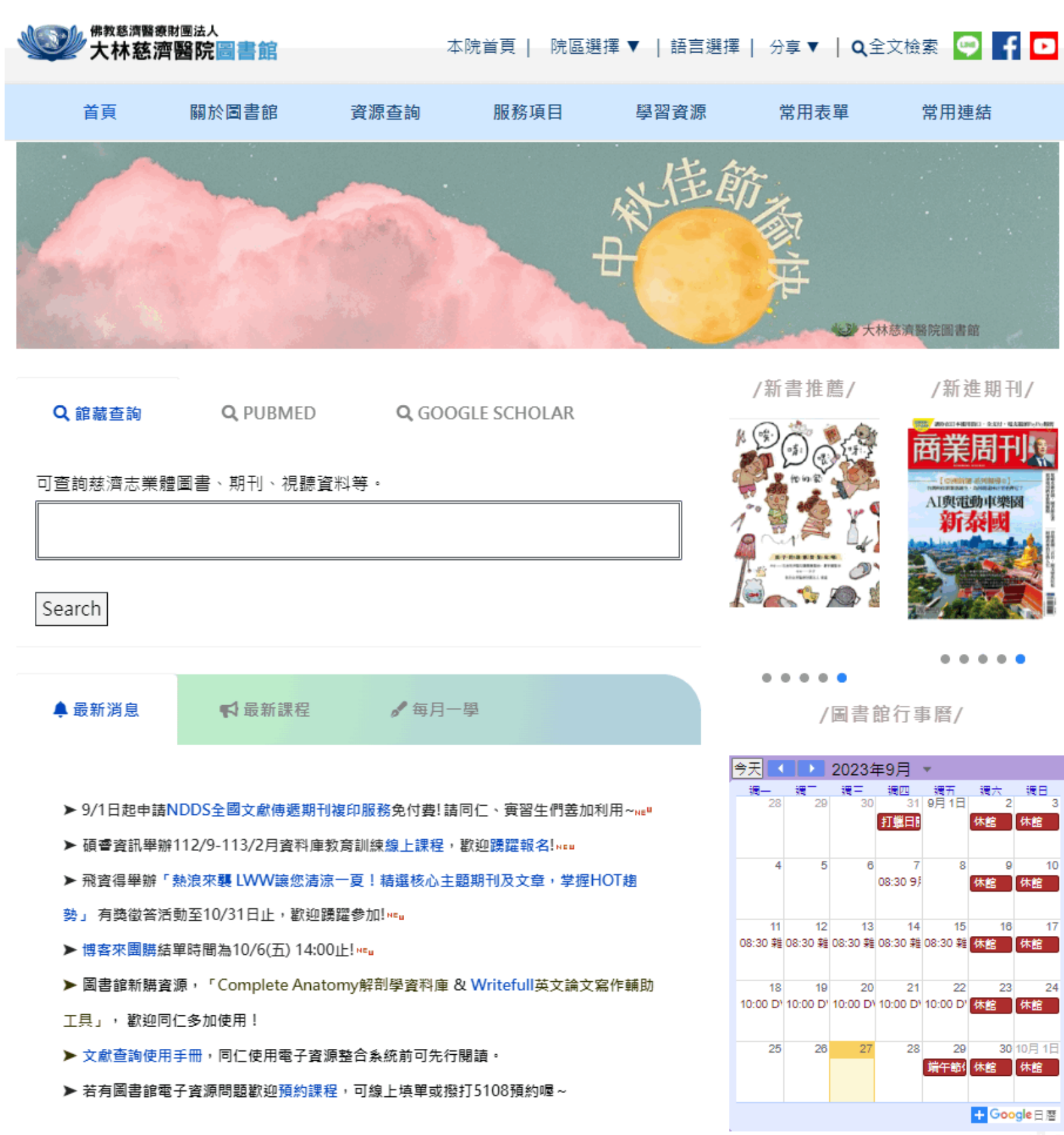

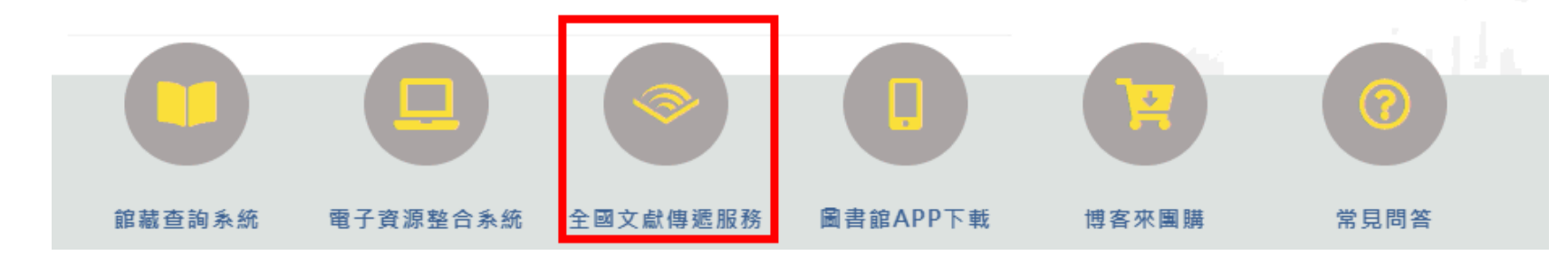

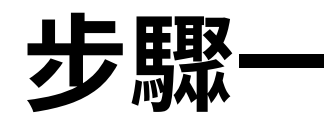

### 點選圖書館首頁下方 「全國文獻傳遞服務」

| 賓習生們善加利用~ <sub>№</sub> |  |
|------------------------|--|
| 躍報名! NEW               |  |
|                        |  |

### 步驟二

# 點擊「申請帳號」,如已 有帳號者請跳至步驟五。

※因所屬圖書館設定不可變更,曾於其他圖書館申請過 帳號也需重新申請

| 会 NDDS<br>全國文獻傳遞服務系統                                              |
|-------------------------------------------------------------------|
| 關於我們 🥂 🛇 English                                                  |
| <b>主 文獻查詢 / 申請</b> Search / Order<br>期刊聯合目錄 Union List of Serials |
| CONCEPT索乙期到聯合日錄。Union List of Electronic Journ                    |
| CONCERT电于朔刊和自由或 Onion List of Electronic Journ                    |
| 全國圖書書目資訊網 NBINet (National Bibliographic Inform                   |
| METACAT+即時跨館整合查詢                                                  |
| 臺灣期刊論文索引系統 PerioPath Index to Taiwan Periodica                    |
| 臺灣博碩士論文系統 National Digital Library of Theses and                  |
| 博碩士論文(STPI館藏 1994~2004) Dissertations & These                     |
| 學術會議論文(1988~2009) Conference Papers                               |
| 國科會研究報告(1971~2001) NSC Research Reports                           |
| 政府研究資訊系統(GRB) Government Research Bulletin                        |
| 一 科技政策中心相關服務 STPI Service                                         |
| 期刊聯合目錄<br>線上更新系統<br>Union List of Serials Online Update           |
| ➢ 讀者使用指引 User Guide                                               |

MARCAGE WE WE RESEARCH AND INFORMATION CONTRACT A 政中心 國研院 A 政中心 國研院 A 成中者登入 清輸入讀者或館員帳號 密碼 請輸入圖片中的文字 9745

al Literature System

d Dissertations in Taiwan

s

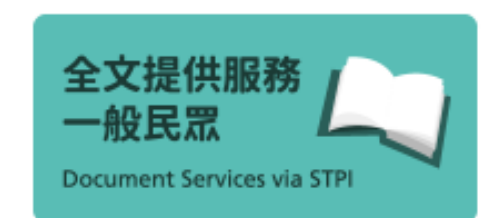

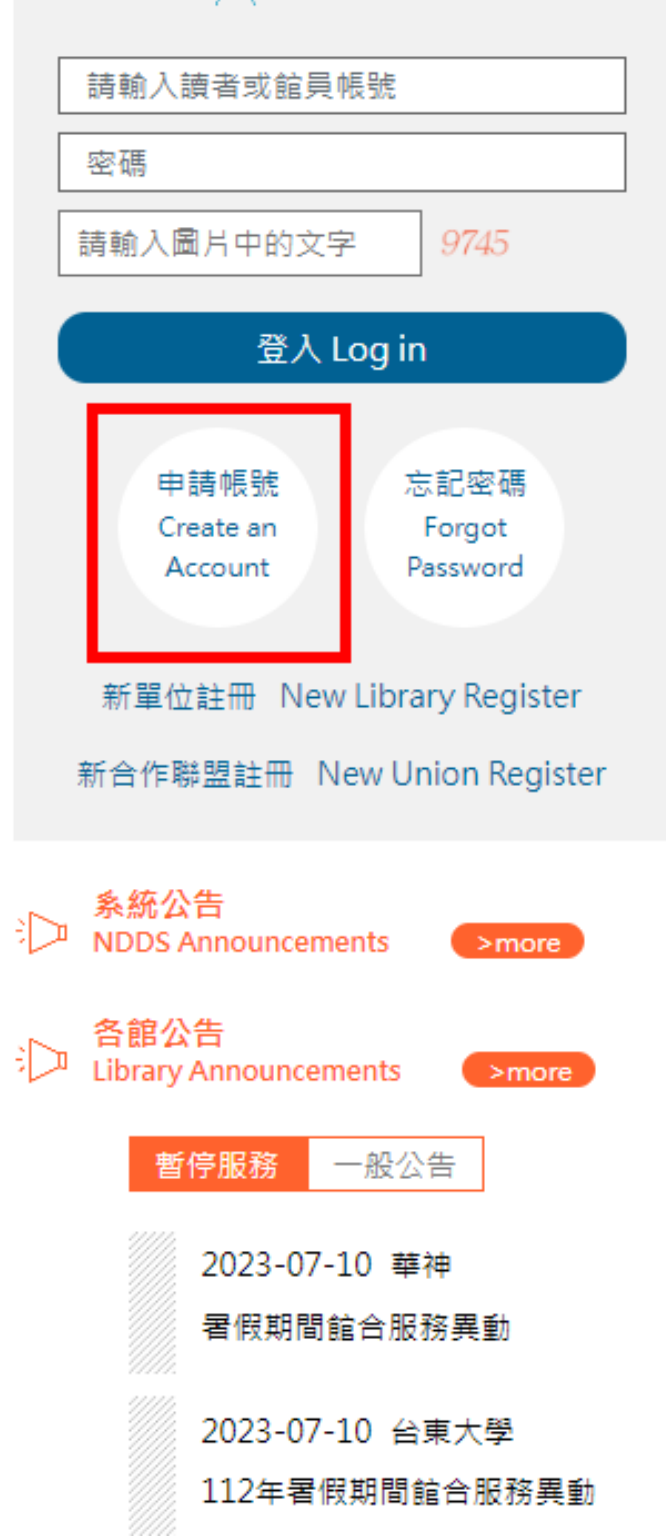

#### 申請讀者帳號

1.紅色為必填欄位

2.個人資料蒐集告知函,請閱讀並勾撰同意

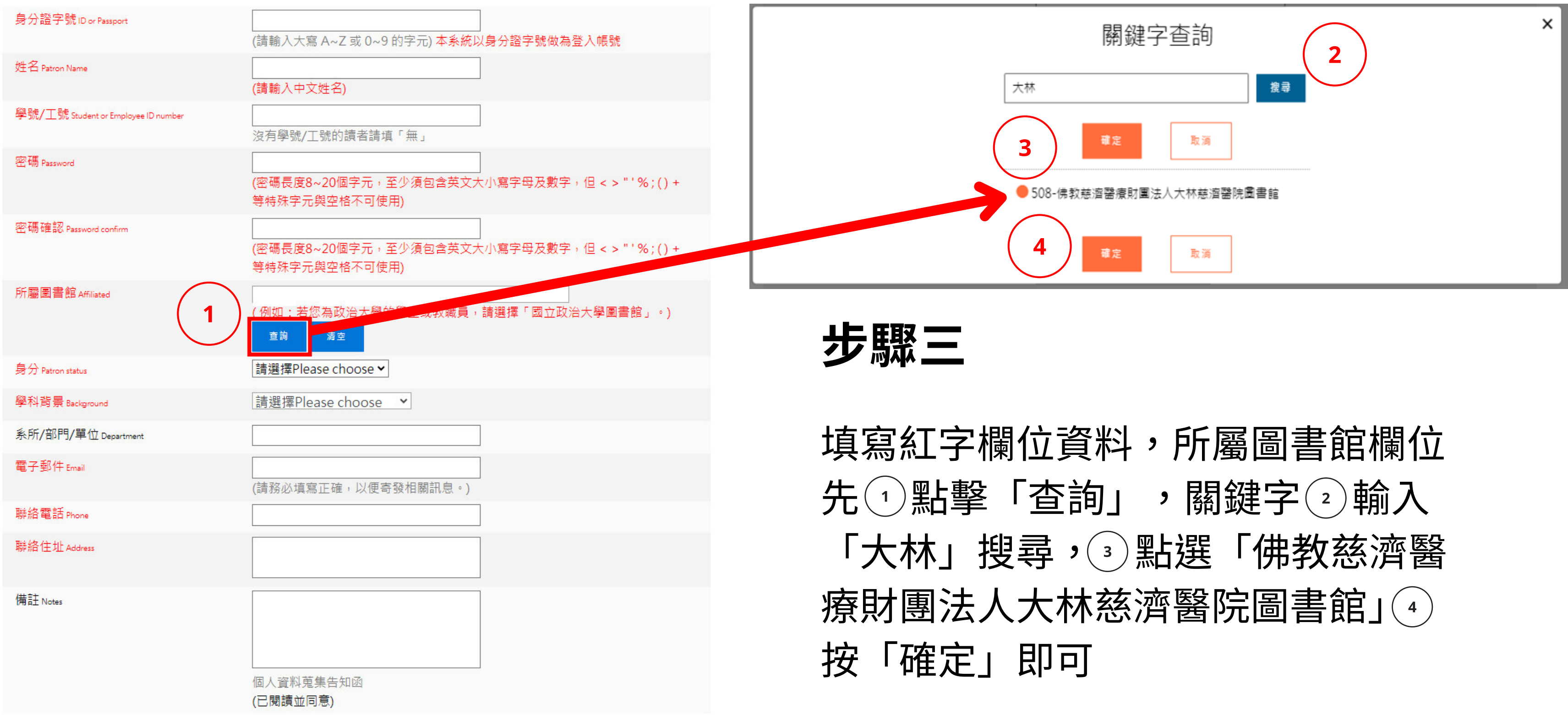

驗證 請輸入圖片中的文字

0388

### 步驟四

出現右方訊息即完成申 請,請靜待館員審核後發 送之通知信,如有急需請 電洽5107。

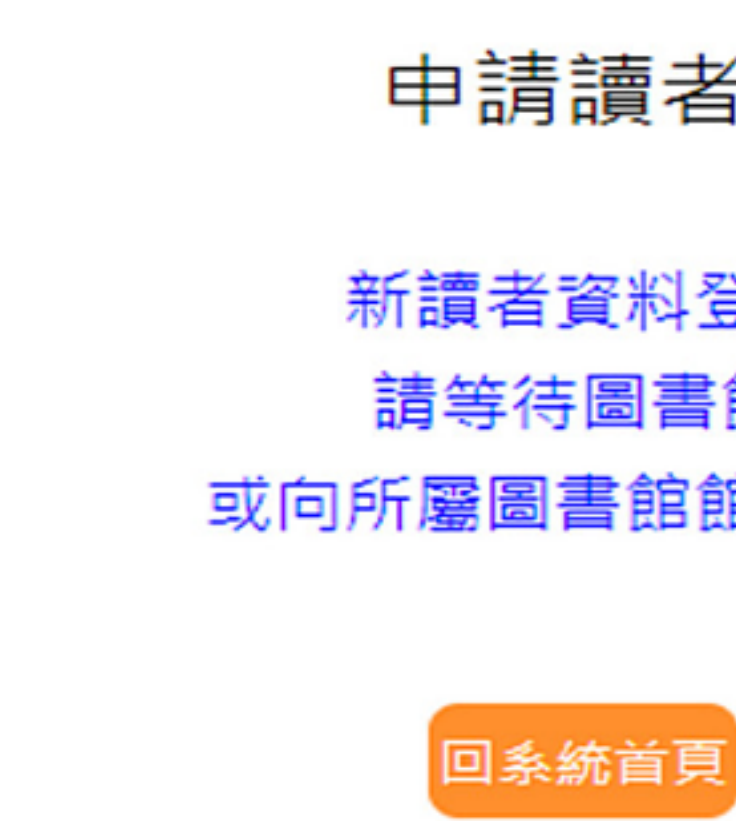

### 申請讀者帳號

- 新讀者資料登錄完畢
- 請等待圖書館通知
- 或向所屬圖書館館合館員洽詢

### 步驟五

### 登入開始使用,帳號預設為「身 分證字號」,密碼為申請時設定 之密碼,接著輸入驗證碼點擊 「登入」。

※密碼錯誤多次帳號會被鎖定,請 善用「忘記密碼」。

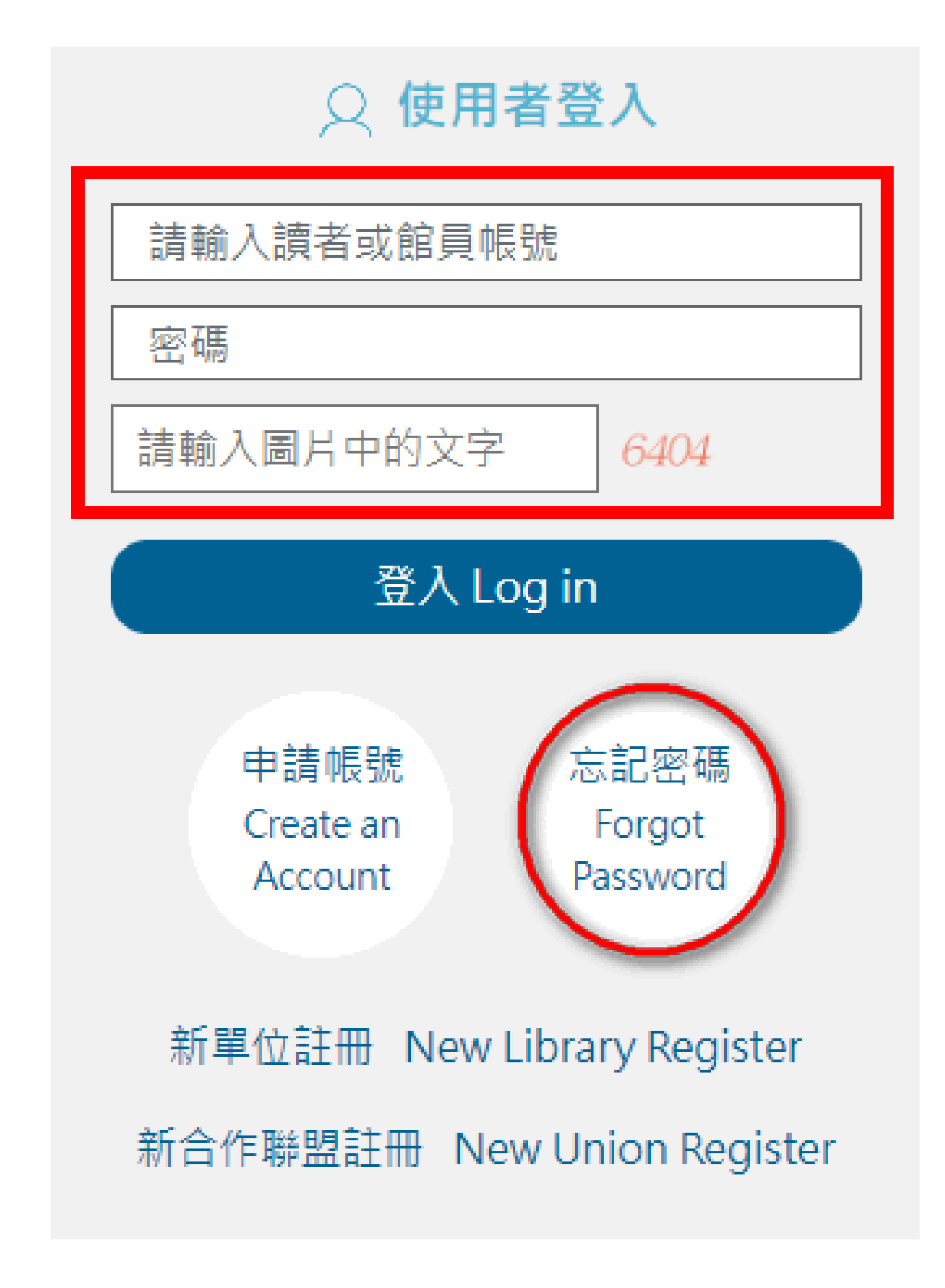

### 

### 步驟六

點擊「全國圖書書目資 訊網」查詢所需書籍。

※如已確定其他慈濟志業 體圖書館有書,請點擊左 下角「借書」並跳至步驟 十一。

| 讀者功能                        | 讀者使用手冊            |
|-----------------------------|-------------------|
| 申請件處理情形<br><u>(更新申請件統計)</u> |                   |
| 未完成申請件(近一:                  | 年) <u>0</u> 件     |
| 申請件完成處理 (等                  | 待龍員通知) <u>0</u> 件 |
| 逾期未還書                       | <u>0</u> 件        |
| 申請人待取                       | <u>0</u> 件        |
| 申請件退件(近一年)                  | ) <u>0</u> 件      |
| <u>讀者查詢申請件</u>              |                   |
| <u>文獻查詢</u> (期刊聯合目          | ]錄等)              |
| 提出申請(空白申                    | 請表)               |
| <u>複印 (各館收費及注</u> )         | <u> 意事項)</u>      |
| 借書 (皆證收費及注                  | <u>章事項)</u>       |
| 讀者資料管理                      |                   |
| 推護基本資料                      |                   |
| 變更個人密碼                      |                   |
|                             |                   |

### 文獻查詢

期刊聯合目錄 <u>English Ve</u> Union List of Serials

**CONCERT電子期刊聯合** Union List of Electronic Journ

全國圖書書目資訊網 NBINet(National Bibliograph

METACAT+即時跨館整

政府研究資訊系統(GRB) Government Research Bullet

臺灣期刊論文引索系統 PerioPath Index to Taiwan Pe

|                             | 沈怡慧@大林慈濟醫院<br>登出                                                               |
|-----------------------------|--------------------------------------------------------------------------------|
|                             | 😚 English  館員身分切換:   讀者功能 🛛 🗸                                                  |
|                             | 字級調整 小 中 大                                                                     |
| ersion                      | 臺灣博碩士論文系統<br>National Digital Library of Theses and Dissertations in<br>Taiwan |
| <b>合目錄</b><br>mals          | 博碩士論文(STPI館藏 1994~2004)<br>Dissertations & Theses                              |
| hic Information Network)    | 學術會議論文(1988~2009)<br>Conference Papers                                         |
| 合查詢                         | 國科會研究報告(1971~2001)<br>NSC Research Reports                                     |
| <b>3)</b><br>tin            |                                                                                |
| eriodical Literature System |                                                                                |

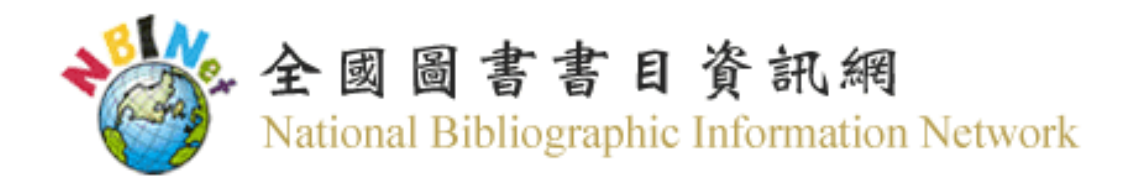

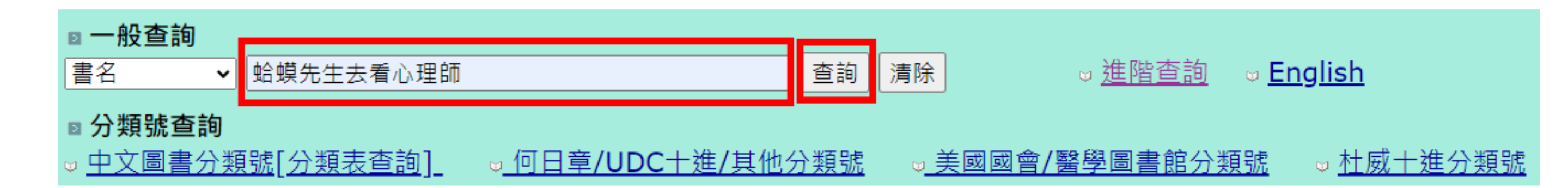

NBINet聯合目錄目前包括下列兩部分書目:

- 一、本館及NBINet合作館館藏書目資料(有館藏地名稱)。
- 二、出版資訊(館藏地為「(無)」,處理狀態為「僅供參考」),書目來源包括:

(1)本館國際標準書號中心提供之ISBN及CIP書目;(2)民國1至38年出版圖書之回溯建檔書目;(3)大陸港澳地區交換書目。

### ■ 查詢說明

- 字開始的完整或部份內容,例如:
- ●輸入「天地」可查到「天地一沙鷗」、「天地一小魚」等書目資料。
- □「作者」查詢:請在上方空格輸入作者首字開始的完整或部份作者姓名,例如:
  - 輸入「張大春」、「austin jane」等作者姓名。
- □「關鍵詞」查詢: 請在上方空格輸入書名、主題、附註字串任何位置的查詢詞,例如: ●輸入「一沙鷗」可查到「天地一沙鷗」的書目資料。

### 步驟七

### 輸入書籍關鍵字 後點擊「查詢」

□「書名」、「主題」、「出版者」、「國際標準書號」查詢:請在上方空格輸入書名、主題、出版者、國際標準書號首

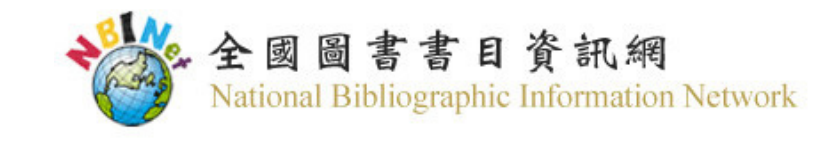

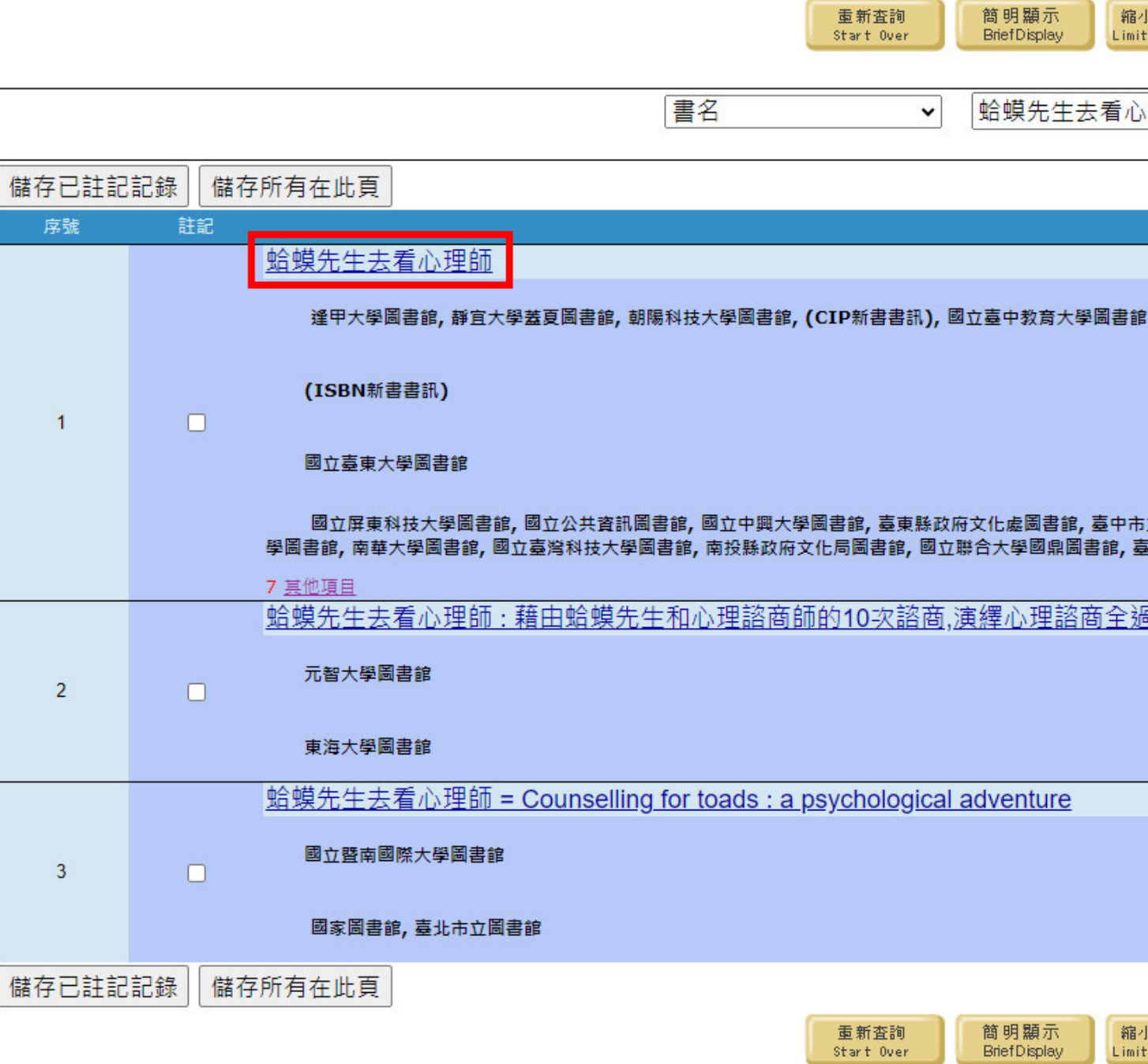

BriefDisplay

Start Over

步驟八

點擊所需書籍

|                         |                                      |                        |        | Ĩ    | 查詢說明<br>Help | 意見回離<br>Feedback |  |
|-------------------------|--------------------------------------|------------------------|--------|------|--------------|------------------|--|
| 小範圍査詢<br>it/Sort Search | <mark>關鍵字査詢</mark><br>Search AsWords | 查詢其他<br>Another Search | (查詢歷史) |      | •            |                  |  |
| 〉理師                     |                                      | 不限定                    | ▼ 系    | 統已排序 | ▼ 排序         | 查詢               |  |

| 書名                         | (1-3之3)                                           |
|----------------------------|---------------------------------------------------|
|                            |                                                   |
|                            |                                                   |
| 16                         |                                                   |
|                            |                                                   |
|                            |                                                   |
|                            |                                                   |
|                            |                                                   |
| 市立圖書館,國立臺灣體高調              | 運動大學圖書館,國立高雄科技大學圖書館,國立高雄師範大學圖書館,國立彭化師範大學圖書館,國立東華大 |
| 臺北市立大學圖書館,國立               | 金門大學圖書館,國立臺北護理健康大學圖書館                             |
|                            |                                                   |
| 過程,見證療癒與改的                 | 的發生。                                              |
|                            |                                                   |
|                            |                                                   |
|                            |                                                   |
|                            |                                                   |
|                            |                                                   |
|                            |                                                   |
|                            |                                                   |
|                            |                                                   |
|                            |                                                   |
|                            |                                                   |
| 小 納田本物                     | ◎                                                 |
| it/Sort Search Search As V | Vords Another Search                              |
|                            |                                                   |

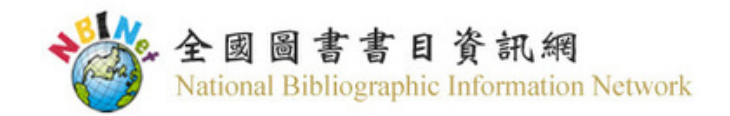

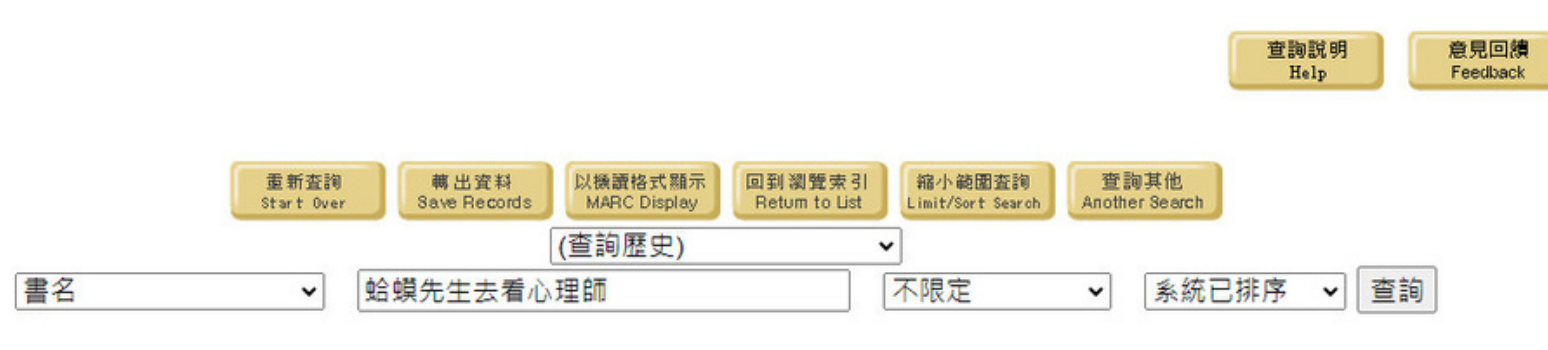

| 記下「館藏地」 |
|---------|
| 後,點擊「相關 |
| 資源」開始申請 |

步驟九

|                                                                    |                                             | Record. <u>Hev</u> Next                       |                               |
|--------------------------------------------------------------------|---------------------------------------------|-----------------------------------------------|-------------------------------|
| 著者                                                                 | <u>狄保德 (De Board, Robert)</u>               |                                               | 相關資源<br>Other Resources       |
|                                                                    | De Board, Robert                            |                                               |                               |
| 題名                                                                 | 蛤蟆先生去看心理師 / 羅伯.狄保德(Rob                      | ert de Board)著;張美惠譯                           |                               |
| 版本項                                                                | 初版                                          |                                               |                               |
| 出版項                                                                | 2022                                        |                                               |                               |
|                                                                    | <u>臺北市:三采發行,2022[民111]</u>                  |                                               |                               |
| 面數高廣                                                               | 291面;21公分                                   |                                               |                               |
| 國際標準書號                                                             | 978-957-658-739-9 平裝 新臺幣400元                |                                               |                               |
|                                                                    | 館藏地                                         | 索書號                                           | 館藏現況                          |
| 朝陽科技大學圖書館                                                          |                                             | <u>178.4 4922</u>                             | 依各館館藏為準                       |
| 語它大學芸百團書館                                                          |                                             |                                               |                               |
| 肝且八子血及凹目如                                                          |                                             | <u>BOOK 178.4 4922</u>                        | 依各館館藏為準                       |
| 逢甲大學圖書館                                                            |                                             | <u>BOOK 178.4 4922</u><br><u>178.4 4922</u>   | 依各館館藏為準<br>依各館館藏為準            |
| 逢甲大學圖書館<br>國立臺中教育大學圖書館                                             |                                             | BOOK 178.4 4922<br>178.4 4922<br>178.4 4922-2 | 依各館館藏為準<br>依各館館藏為準<br>依各館館藏為準 |
| 游且八字 盖 复 画 首 品<br>逢甲大學圖書館<br>國立臺中教育大學圖書館<br>叢書名                    | Mind map; 234                               | BOOK 178.4 4922<br>178.4 4922<br>178.4 4922-2 | 依各館館藏為準<br>依各館館藏為準<br>依各館館藏為準 |
| 游豆八字 盖 复 画 首 品<br>逢甲大學圖書館<br>國立臺中教育大學圖書館<br>叢書名<br>附註              | Mind map; 234<br>原譯名:蛤蟆先生的希望                | BOOK 178.4 4922<br>178.4 4922<br>178.4 4922-2 | 依各館館藏為準<br>依各館館藏為準<br>依各館館藏為準 |
| 游豆八字 盖 复 画 画 码<br>逢甲大學圖書館<br>國立臺中教育大學圖書館<br><i>叢書名</i><br>附註<br>標題 | Mind map; 234<br>原譯名:蛤蟆先生的希望<br><u>心理諮商</u> | BOOK 178.4 4922<br>178.4 4922<br>178.4 4922-2 | 依各館館藏為準<br>依各館館藏為準<br>依各館館藏為準 |

記錄 1 之 11 Record: Prev Next

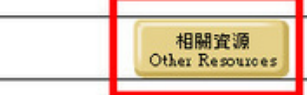

### 步驟十

# 點擊「全國文獻傳遞服務 系統(NDDS)」

蛤蟆先生去看心理師 The following resources may provide additional information

回聯合目錄 Return to Catalog 關閉視窗

請連結下列資源查詢相關資訊

以書名查詢下列合作館館藏 Search for 蛤蟆先生去看心理師 at 政治大學圖書館 (ti)

Search for 蛤蟆先生去看心理師 at 中山大學圖書館(ti)

Search for 蛤蟆先生去看心理師 at 原住民圖資中心(ti)

Search for 蛤蟆先生去看心理師 at 臺灣大學圖書館(ti)

Search for 蛤蟆先生去看心理師 at 臺灣師大圖書館 (ti)

Search for 蛤蟆先生去看心理師 at 輔仁大學圖書館(ti)

以作者查詢下列合作館館藏 Search for 狄保德 at <u>政治大學圖書館 (au)</u>

文獻傳遞服務 全國文獻傳遞服務系統(NDDS)

查詢下列網路書店: Find 9789576587399 at Amazon

### (The following resources may provide additional information):

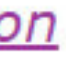

| 讀者功能 讀者使用手冊                                                                                   | 借書申請表(*為必填)                                                                                                    | 字級調整 山 上 大                                          |
|-----------------------------------------------------------------------------------------------|----------------------------------------------------------------------------------------------------|-----------------------------------------------------|
| <b>申請件處理情形</b><br>( <u>更新申請件統計</u> )<br>未完成申請件(近一年) <u>0</u> 件<br>申請件完成處理 (等待館員通知) <u>1</u> 件 | ●國內借書 ○國外借書(限所屬館自行處理) 國內圖書件收費標準 可查詢各館收费<br>申請日期(Request Date)                                                       | 費標準<br>國鍵字查詢                                        |
| 逾期未還書     0件       申請人待取     0件       申請件退件(近一年)     1件                                       | 08/11/2023<br>申請人姓名(Patron Name)                                                                                    | 一 一 一 一 一 一 一 一 一 一 一 一 一 一 一 一 一 一 一               |
| <u>讀者查詢申請件</u><br>文獻查詢 (期刊聯合目錄等)                                                              | 申請館(Borrower)<br><u>佛教慈濟醫療財團法人大林慈濟醫院圖書館</u> 查看本館OPAC<br>*圖書名稱(Book Title)                                           | ● 301-靜宣大學蓋夏圖書館<br>確定 取消                            |
| 提出申請(空日申請表)<br><u>複印 (各館收費及注意事項)</u><br>借書 (各館收費及注意事項)<br><b>描書</b> (各館收費及注意事項)               | ▲ 蛤蟆先生去看心理師 ★作 者(Author) 狄保德                                                                                        | 步驟十一                                                |
| <u>維護基本資料</u><br><u>變更個人密碼</u><br>★ 約 目 年 八 生 久 約 肥 改 雨 年                                     | *出版年(Year)<br>, 2022[民111 ISSN/ISBN 9789576587<br>版 次(Edition)                                                      | 書籍基本資料會自動帶入,填<br>寫紅色星號必填欄位。被申請                      |
| <b>半 貼 取 利 公 古</b> 台 胞 服 伤 电 脑                                                                | <ul> <li>*被申請館(一)(Lender1)</li> <li>301-靜宜大學蓋夏圖書館</li> <li>Q查詢 ≼ 清空 NDDS館合</li> <li>索書號(Call<br/>Number)</li> </ul> | 館欄先點擊「查詢」後輸入欲<br>申請館別,建議填2個館以<br>上,避免因找無或借出遭退<br>供。 |
|                                                                                               | 登錄號(Accession<br>Number)<br>被申請館(二)(Lender2)<br>75-逢甲大學圖書館 Q,查詢 ≼ 清空 NDDS館合                                         | Y W W W W W W W W W W W W W W W W W W W             |

# 步驟十二

# 到館傳遞方式選擇「掛 號」,再點選「申請」 即完成。

| 申請時限(Needed By)                                                                                     | 消本申請 |
|----------------------------------------------------------------------------------------------------|------|
| * <u>到館傳遞方式(Delivery</u><br><u>Method) (讀者請到館取件)</u><br><sup>掛號(Registered)</sup><br>宅配單位查詢 技專宅配一覽表 | ×    |
| 收據(Receipt)<br>● 是(Yes) ○ 否(No)                                                                     |      |
| 收據指頭(Receipt litle)<br>佛教慈濟醫療財團法人大林慈濟醫院                                                             |      |
| 備註(Notes)                                                                                           |      |
|                                                                                                    | 申請   |

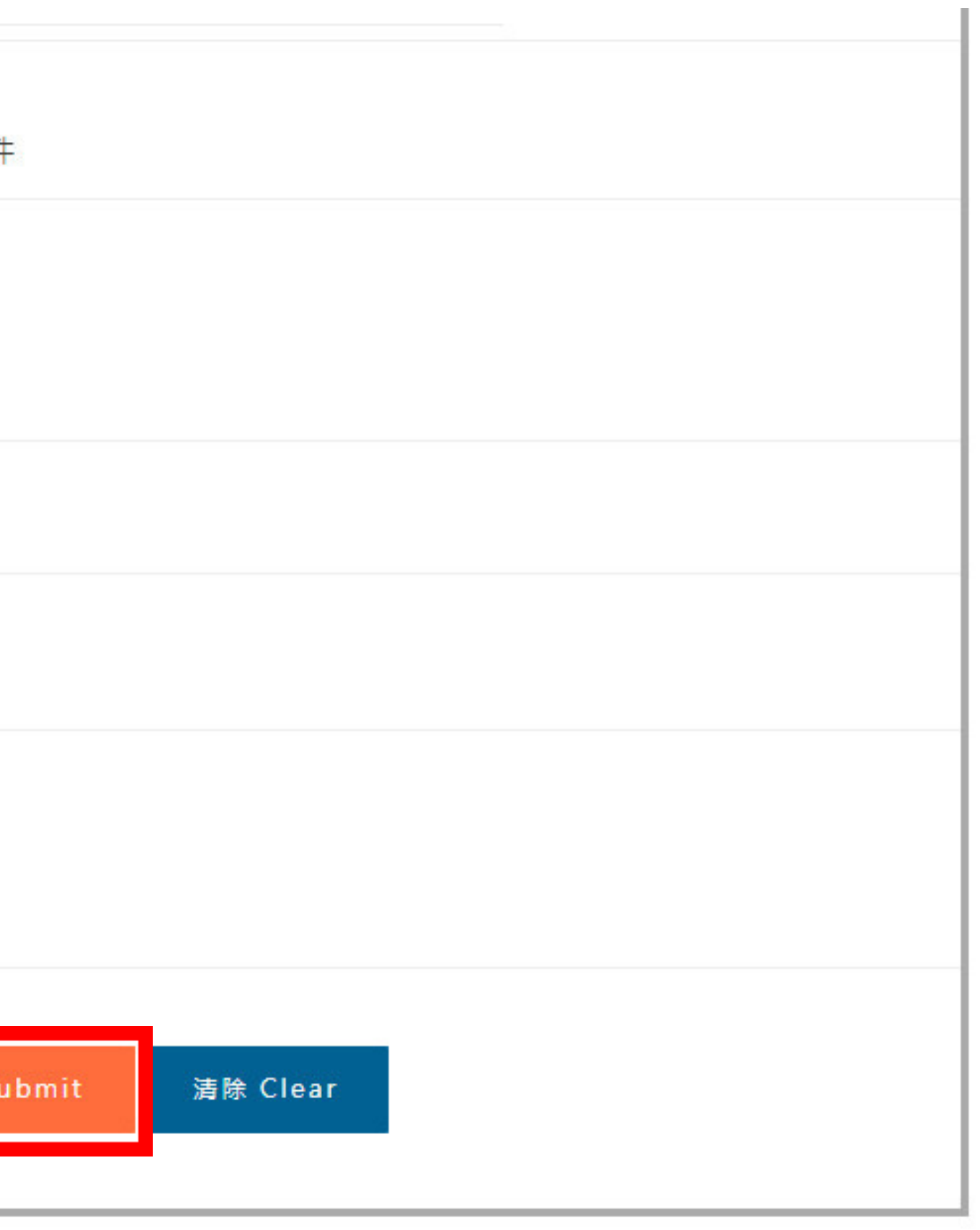

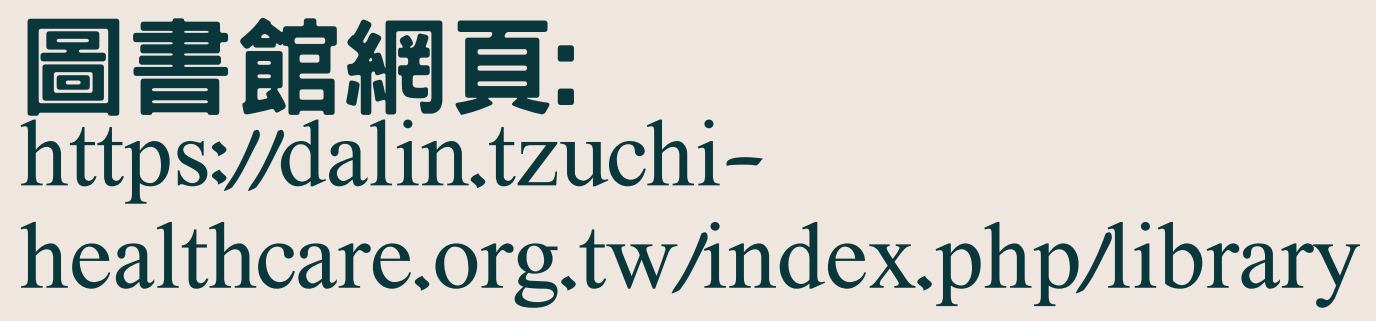